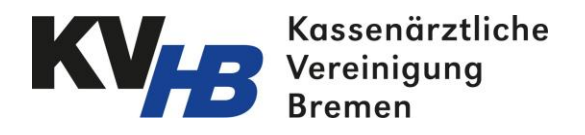

# Anleitung: Wie erstelle ich einen neuen Mitarbeiterzugang im KVHB Vertragsportal

Sie haben eine/einen neue/neuen Ärztin/Arzt oder Kollegin/Kollegen\* in Ihrer Praxis und möchten einen Zugang für das KVHB Vertragsportal erstellen? Im Menüpunkt der Benutzerverwaltung können Sie den Zugang für Ihren Kollegen ganz einfach -mit ein paar Klicks- selbst erstellen:

Schritt 1: Loggen Sie sich in das KVHB Vertragsportal ein (<u>https://www.kvhb-vertragsportal.de</u>). Schritt 2: Wählen Sie in der Menüleiste Mein Profil (Pfeil 1) den Menüpunkt Meine Organisation (Pfeil 2) und anschließend den Reiter Mitarbeiter (Pfeil 3) aus (s. Abb.1).

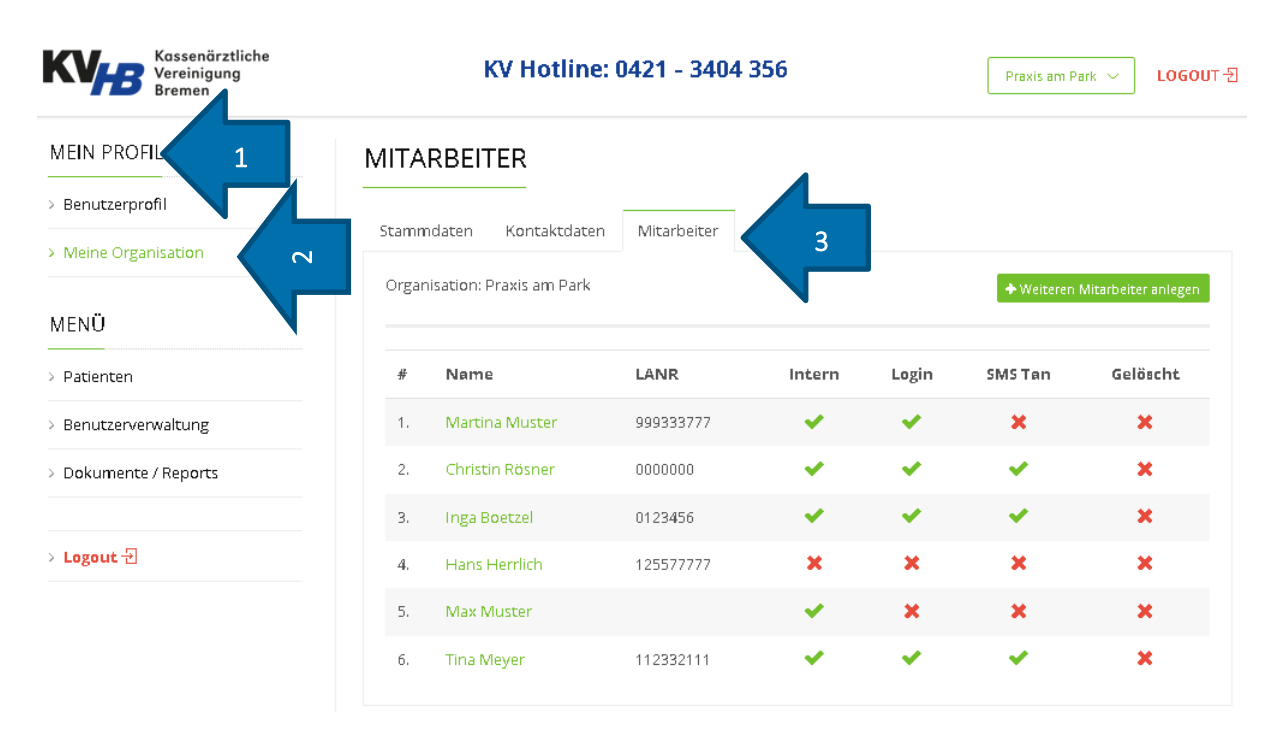

#### Abb.1

\*Der folgende Text meint Frauen und Männer gleichermaßen, aufgrund der Lesbarkeit wird die männliche Form verwendet.

Schritt 3: Klicken Sie oben rechts auf das grüne Feld Weiteren Mitarbeiter anlegen (s. Abb.2 Pfeil 1).

| Kassenärztliche<br>Vereinigung<br>Bremen | KV Hotline: 0421 - 3404 356 |                          |               |        |       |            | Praxis am Park > LOGOUT 문 |  |  |
|------------------------------------------|-----------------------------|--------------------------|---------------|--------|-------|------------|---------------------------|--|--|
| MEIN PROFIL                              | MITA                        | ARBEITER                 |               |        |       |            |                           |  |  |
| > Benutzerprofil                         |                             |                          |               |        |       |            |                           |  |  |
| > Meine Organisation                     | Stam                        | mdaten Kontaktdate       | n Mitarbeiter |        |       |            |                           |  |  |
| MENÜ                                     | Orga                        | nisation: Praxis am Park |               |        |       | + Weiteren | Mitarbeiter anlegen       |  |  |
| > Patienten                              | #                           | Name                     | LANR          | Intern | Login | SMS Tan    | Gelöscht                  |  |  |
| > Benutzerverwaltung                     | 1.                          | Martina Muster           | 999333777     | × .    | × .   | ×          | ×                         |  |  |
| > Dokumente / Reports                    | 2.                          | Christin Rösner          | 0000000       | × .    | × .   | ×          | ×                         |  |  |
|                                          | з.                          | Inga Boetzel             | 0123456       | ×      | × .   | ×          | ×                         |  |  |
| › Logout -된                              | 4.                          | Hans Herrlich            | 125577777     | ×      | ×     | ×          | ×                         |  |  |
|                                          | 5.                          | Max Muster               |               | ×      | ×     | ×          | ×                         |  |  |
|                                          | 6.                          | Tina Meyer               | 112332111     | × .    | *     | ×          | ×                         |  |  |

Abb.2

Schritt 4: Nun öffnet sich im Menüpunkt der Benutzerverwaltung (Pfeil 1) automatisch der Reiter Benutzer mit den auszufüllenden Stammdaten des anzulegenden Mitarbeiters (Pfeil 2). Befüllen Sie die vorgegeben Pflichtfelder (mit rotem Sternchen markiert) und klicken auf Speichern (Pfeil 3) (s. Abb.3).

#### Abb.3

| Kassenärztliche<br>Vereinigung<br>Bremen | KV Hotline: 0421           | - 3404 356 | Praxis am Park $\checkmark$ LOGOUT -된  |
|------------------------------------------|----------------------------|------------|----------------------------------------|
| MEIN PROFIL                              | BENUTZER                   |            | <zurück< th=""></zurück<>              |
| > Benutzerprofil                         | Stammelatan 2              |            |                                        |
| Meine Organisation                       |                            |            |                                        |
| MENÜ                                     | Praxis am Park (038777444) |            | ¥                                      |
| Patienten                                | Anrede:*                   | Titel:     |                                        |
| Benutzerverwaltung                       | Frau                       | ▼ Dr. med. | •                                      |
| Dokumente / Reports                      | Vorname:*                  | Nachname:* |                                        |
| › Logout 쉰                               | 요 Katharina                | <u> </u>   | ~~~~~~~~~~~~~~~~~~~~~~~~~~~~~~~~~~~~~~ |
|                                          |                            |            |                                        |
|                                          |                            |            |                                        |

**Bemerkung:** Jetzt ist der Mitarbeiter im Portal angelegt. Im nächsten Schritt muss ein Benutzerzugang vergeben werden.

**Schritt 5:** Es öffnet sich automatisch der neu angelegte Mitarbeiter (s. Abb. 4). **Schritt 6:** Ist Ihr neuer Mitarbeiter ein Arzt? Dann ergänzen Sie folgende Angaben:

- → LANR (Pfeil 1)
- → Haken setzen bei als betreuender Arzt zugelassen (Pfeil 2)

**Beachten Sie:** Der gesetzte Haken "als betreuender Arzt zugelassen" ermöglicht das Einschreiben von Patienten (wenn Genehmigung vorhanden) im Portal. Ist der Haken nicht gesetzt, steht Ihnen der entsprechende Arzt beim Einschreiben nicht zur Auswahl bereit. Ist der neue Kollege kein Arzt, können diese Angaben unausgefüllt bleiben.

Schritt 7: Klicken Sie anschließend wieder auf Speichern (Pfeil 3).

Abb.4

| Kassenärztliche<br>Vereinigung<br>Bremen | KV Hotline: 0421 - 3404 356            | Plaxbiam Park ∨ LOGOUT ₽ |  |  |  |
|------------------------------------------|----------------------------------------|--------------------------|--|--|--|
| MEIN PROFIL                              | BENUTZER                               | ≺Zurück                  |  |  |  |
| > Benutzerprofil                         |                                        |                          |  |  |  |
| > Meine Organisation                     | Stammdaten Organisationen Kontaktdaten |                          |  |  |  |
|                                          | Organisation.*                         |                          |  |  |  |
| MENÜ                                     | Praxis am Park (038777444)             | ·                        |  |  |  |
| > Patienten                              | Anrede:*                               | Titel:                   |  |  |  |
| > Benutzerverwaltung                     | Frau                                   | Dr. med.                 |  |  |  |
| > Dokumente / Reports                    | Vorname:*                              | Nachname:*               |  |  |  |
| > Logout 원                               | <u>p</u> Katharina                     | <u>n</u> Rösler          |  |  |  |
|                                          | Benutzerzugang anlegen                 |                          |  |  |  |
|                                          | E-Məilfür Benəchrichtigungen:          |                          |  |  |  |
|                                          | Betreuender Arzt:                      | LANR:                    |  |  |  |
|                                          | Als betreuender Arzt zugelassen        | 123456                   |  |  |  |
|                                          | Qualifi kation:                        |                          |  |  |  |
|                                          | bitte wählen 💌                         |                          |  |  |  |
|                                          | Als gelöscht markiert 1                |                          |  |  |  |

Schritt 8: Wählen Sie das grüne Feld Benutzerzugang anlegen aus (s. Abb. 5 Pfeil 1).

## Abb. 5

| BENUTZER           |              |              |   |          |        | ≺Zurück |
|--------------------|--------------|--------------|---|----------|--------|---------|
| Stammdaten Or      | ganisationen | Kontaktdaten |   |          |        |         |
| Organisation:*     |              |              |   |          |        |         |
| Praxis am Park (O  | 38777444)    |              |   |          |        | -       |
| Anrede:*           |              |              |   | Titel:   |        |         |
| Frau               |              |              | • | Dr. e    | med.   | •       |
| Vorname.*          |              |              |   | Nachn    | awe;*  |         |
| <u>n</u> Katharina |              | ~            |   | <u>₽</u> | Rösler |         |
| Benutzerzuga       | ng anlegen   |              |   |          |        |         |

Schritt 9: Es öffnet sich automatisch das kleine Eingabefeld Benutzerzugang anlegen (s. Abb.6).

## Abb. 6

Benutzerzugang anlegen

| Login:*                   |                                       |
|---------------------------|---------------------------------------|
| Mobilnummer für SMS-Tan:* | 🖌 Mobilnummer für SMS-Tan aktiviert 🜖 |
| Rollen*                   |                                       |
|                           | 🗙 SCHLIESSEN  🖹 SPEICHERN             |

# Füllen Sie die Felder wie folgt aus (s. Abb.7):

Pfeil 1: Vergeben Sie einen Login-Namen. Hier am Beispiel Katharina Rösler z.B. karoesler.

Bitte beachten Sie: 1) Umlaute (Ä, Ö, Ü) müssen ausgeschrieben werden (ae, oe, ue), hier am Beispiel Rösler= Roesler (Pfeil 1).

2) Ein Login-Name (z.B. karoesler) kann im Portal <u>nur einmal</u> vergeben werden. War Ihr Kollege vorher z.B. in einer anderen Praxis tätig und hatte bereits einen Login im KVHB Vertragsportal? Dann beachten Sie beim Generieren des neuen Logins bitte einen noch nicht verwendeten Login-Namen zu vergeben (z.B. kroesler oder KRoesler o.ä.).

**Pfeil 2:** Tragen Sie eine **Mobilnummer** (für die Sicherheitsüberprüfung mit smsTAN) ein. **Pfeil 3:** Das Kontrollkästchen Mobilnummer für smsTAN ist automatisch aktiviert und muss nicht extra angewählt werden.

Pfeil 4: Setzen Sie immer im Kontrollkästchen Rollen den Haken Arzt/MFA.

Pfeil 5: Klicken Sie auf Speichern.

| Koreinig<br>Bremen                        | Benutzerzugang anlegen                                      | Park 🗸 | LOGOUT 🕣 |
|-------------------------------------------|-------------------------------------------------------------|--------|----------|
| MEIN PROFIL                               | login:*  2 karoesler  1  0  0  0  0  0  0  0  0  0  0  0  0 |        | < Zurück |
| MENÜ                                      | C 017222334455 2 Mobilnummer für SMS-Tan aktiviert ()       |        | Ţ        |
| Benutzerverwaltung     Dokumente / Report | ✓ Arzt/MFA 4 ★ SCHLIESSEN ■ SPEICHERN                       | 2      | •        |
| > Logout 뒨                                | A     Katharina         A     Katharina                     |        |          |
|                                           | Benutzerzugang anlegen                                      |        |          |

Abb. 7

Schritt 10: Nachdem Sie auf Speichern gedrückt haben, öffnet sich automatisch ein neues Fenster in dem Ihnen mitgeteilt wird, dass der Zugang erfolgreich angelegt wurde (s. Abb. 8).
Pfeil 1: Hier wird Ihnen Ihr Einmalpasswort zur Anmeldung im Portal angezeigt (Pfeil 1).
Pfeil 2: Um sich eine Datei mit dem Einmalpasswort und dem Benutzernamen im PDF-Format ausgeben zu lassen, klicken Sie auf das Kästchen Einmalpasswort (Pfeil 2).

## Abb.8

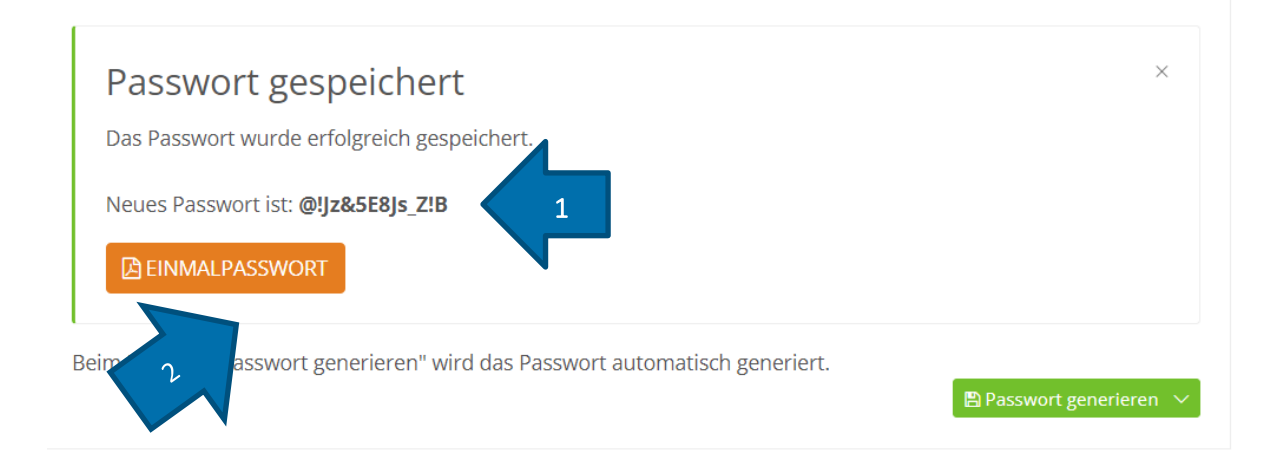

**Bitte beachten Sie**: Ihr generiertes Passwort muss zwingend **10 Zeichen** lang sein. Falls das System ein Passwort mit weniger Zeichen generiert, kann dies an der Verwendung des falschen Internet-Browsers liegen. Wenn Sie das KVHB Vertragsportal im Internet-Browser Firefox geöffnet haben, wird ein Passwort mit korrekter Zeichenlänge generiert. **Schritt 11:** Nun öffnet sich eine Datei im **PDF**-Format mit den Benutzerzugangsdaten. Den Brief händigen Sie digital oder ausgedruckt Ihrem neuen Mitarbeiter aus. Der Mitarbeiter kann sich nun mit seinen Login-Daten (Pfeil1) in das Portal einwählen und sich ein neues Passwort vergeben. Hier müssen unbedingt die Kriterien wie z.B. Zeichenlänge und die Groß-und Kleinschreibung beachtet werden (s. Abb. 9 Pfeil 2).

Abb. 9

Kassenärztilohe Vereinigung Bremen Schwachhauser Heerstr. 26/28 – 28209 Bremen

Praxis am Baum Frau Dr. med. Katharina Rösler Musterstaße 23 27572 Bremerhaven

Bremen, 29.09.2021 Benutzerzugangsdaten KVHB Portal Selektivverträge

Sehr geehrte Frau Dr. med. Katharina Rösler,

für Sie wurde ein Zugang zum KVHB Vertragsportal beantragt. Damit Sie sich erfolgreich in der Anwendung anmelden können, benötigen Sie einen Benutzernamen und ein Passwort. Ihren Benutzernamen und das Passwort zur ersten Anmeldung erhalten Sie mit diesem Schreiben. Das auf dieser Seite gedruckte Passwort ist nur einmalig gültig.

Zusätzlich zu Ihrem Benutzernamen und Passwort erhalten Sie zur weiteren Absicherung der Daten eine TAN per SMS. Bitte beachten Sie, dass Ihnen das SMS-TAN-Verfahren ab sofort zur Verfügung steht und eine Anmeldung im Portal sofort möglich ist.

Bei der ersten Anmeldung werden Sie aufgefordert ein neues Passwort zu vergeben. Dieses neue Passwort muss folgende Kriterien erfüllen:

es muss mind. 10 Zeichen lang sein

- Und es müssen folgende Kriterien erfüllt sein:
  - mind. 1 Großbuchstabe ist enthalten
  - mind. 1 Kleinbuchstabe ist enthalten
     mind. 1 Sonderzeichen ist enthalten
  - mind, 1 Zahl ist enthalten

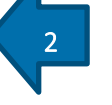

Das Programm wird die Einhaltung dieser Vorgaben prüfen. Eine Anmeldung ohne die Änderung des Einmalpassworts ist nicht möglich.

Sie können sich unter der folgenden Webadresse in das Programm einloggen: www.kvhb-vertragsportal.de

Ihr Anmeldename ist: karoesler Das Einmalpasswort für Sie lautet: @!Jz&5E8Js\_Z!B

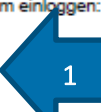

Wenn Sie Fragen haben können Sie die KV-Geschäftsstelle montags bis freitags in der Zeit von 08:00-16:00 Uhr und freitags von 8.00-14.00 Uhr unter der Telefonnummer 0421 34 04-356 erreichen.

Mit freundlichen Grüßen Ihr KV-Team

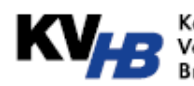

Kassenärztliche Vereinigung Bremen

—— Kassenärztilohe Vereinigung Bremen Körperschaft des öfentlichen Rechts

Schwachhauser Heerstraße 26/28 28209 Bremen

www.kvhb.de

Es sohreibt ihnen:

Christin Rösner Fon 0421.3404-356 Fax 0421.3404-109 E-Mall <u>c.roesnen@kvhb.de</u>

Katharina Rösler Fon 0421.3404-160 Fax 0421.3404-109 E-Mall <u>k.roesler@kvhb.</u>

Bürozelten: Mo-Do 8-16 Uhr Fr 8-14 Uhr

Bankverbindung: Deutsche Apotheker- und Arztebank IBAN: DE05 3005 0601 0002 2245 65

દ **116 117** 

Mehr

Informationen zum Portal finden Sie außerdem auf unserer Homepage unter:

#### https://www.kvhb.de/vertragsportal

https://www.kvhb.de/sites/default/files/vertragsportal-schulung.pdf

Bei Fragen zum Login wenden Sie sich an die KVHB:

#### Frau Sylvia Kannegießer

S.Kannegießer@kvhb.de

Tel. 0421 3404-339